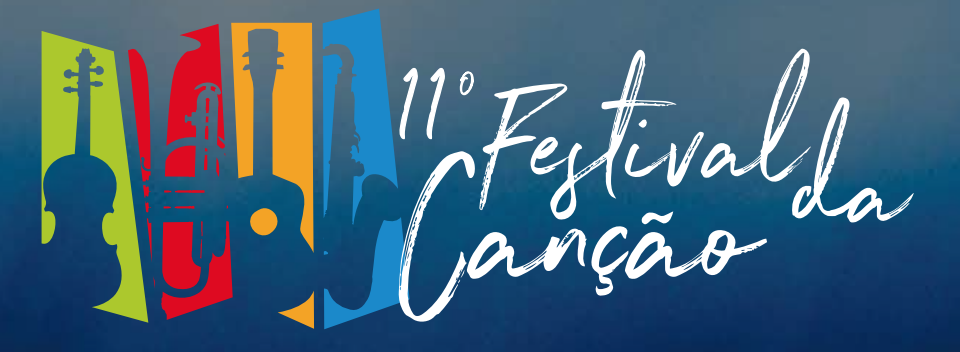

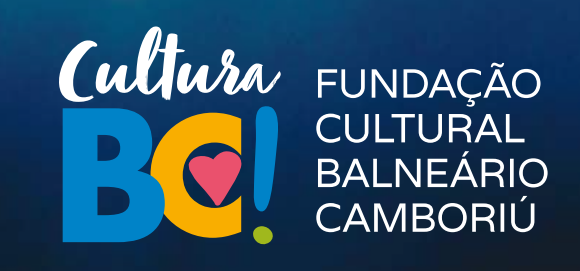

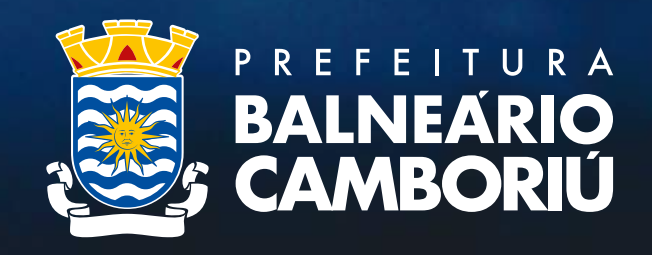

# Como efetuar sua inscrição?

# 1° - Acesse bc.sc.gov.br e clique no local indicado

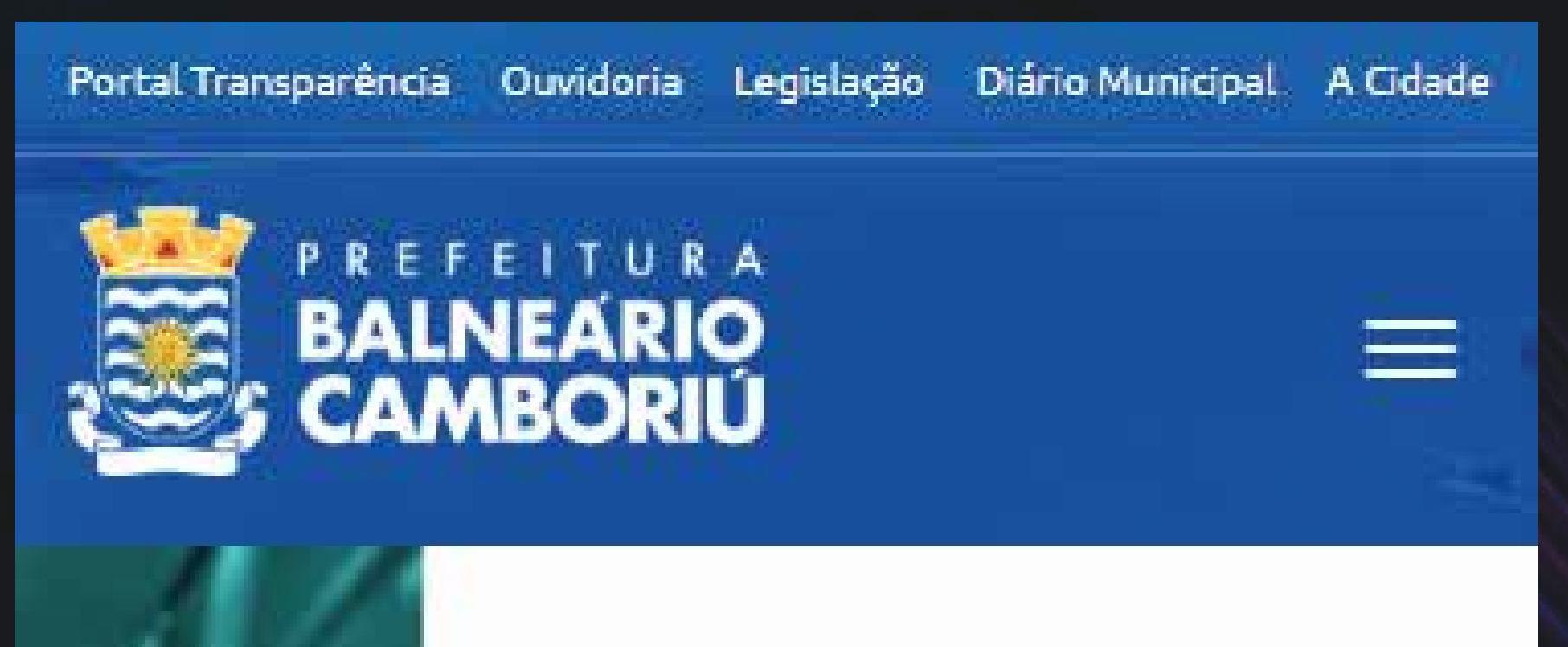

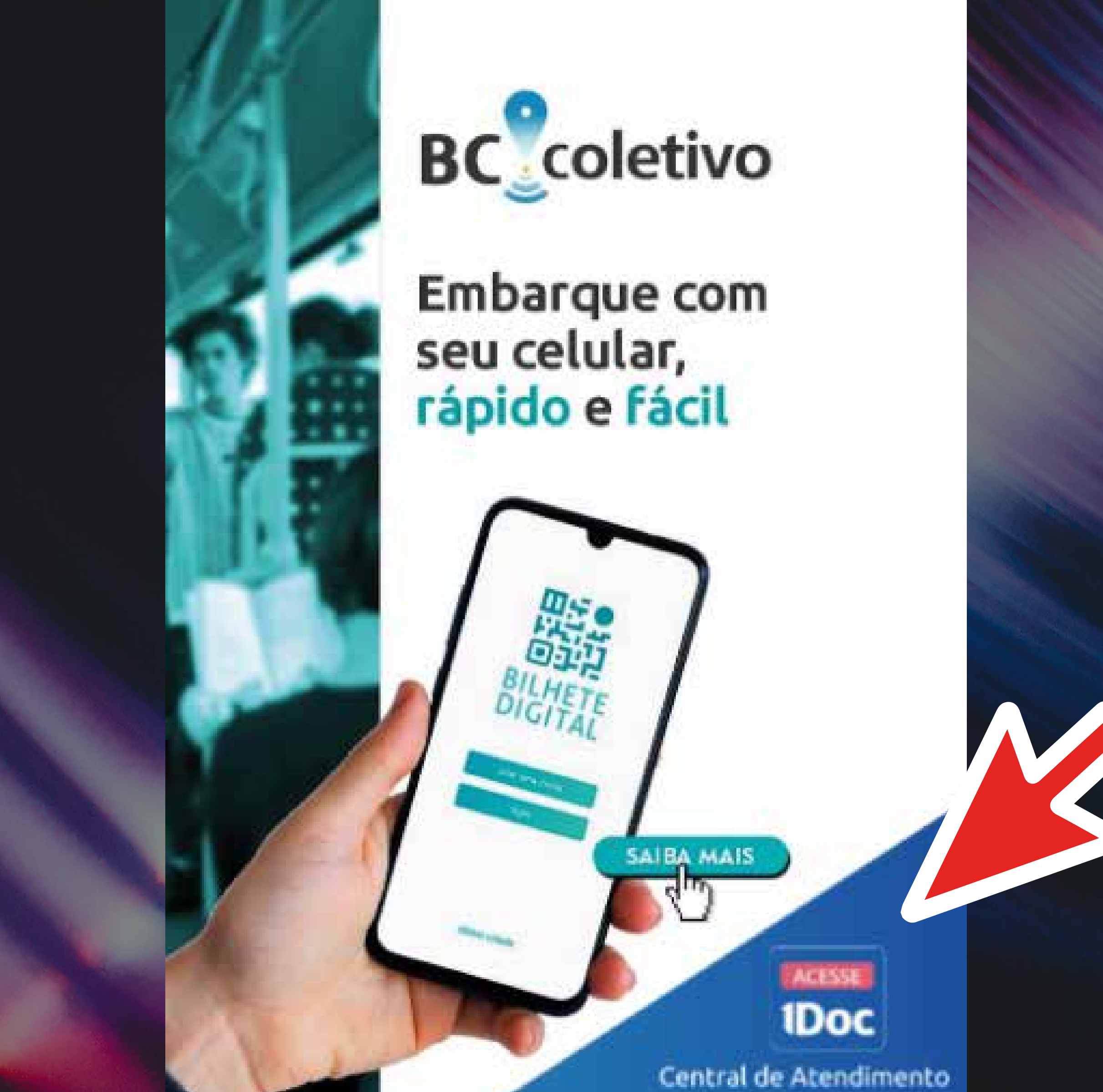

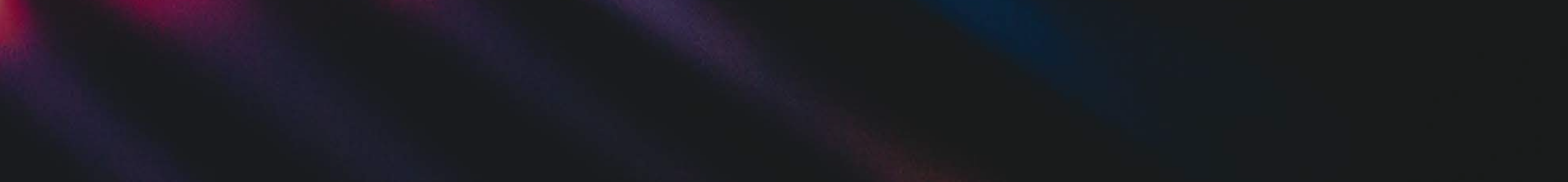

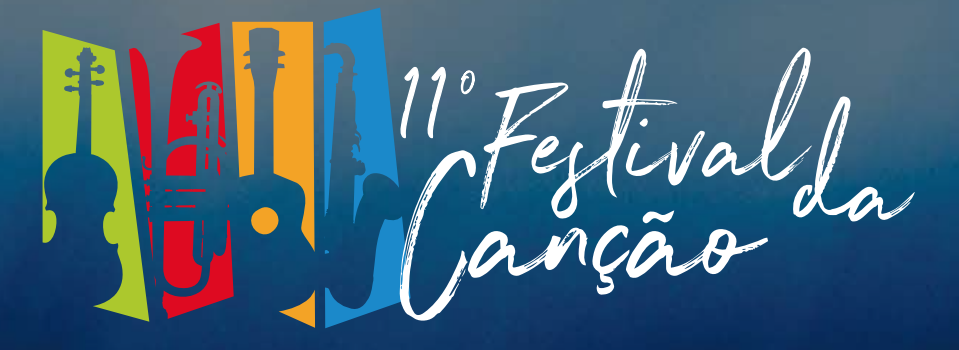

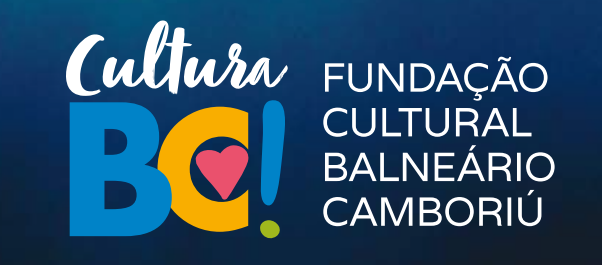

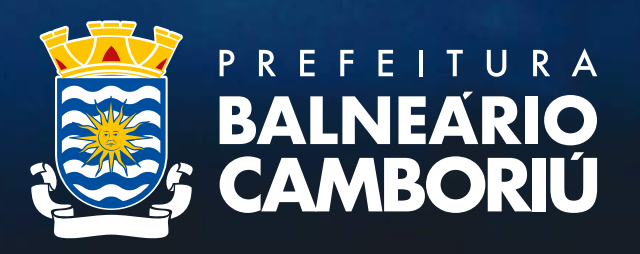

## 2° - Clique em Protocolos

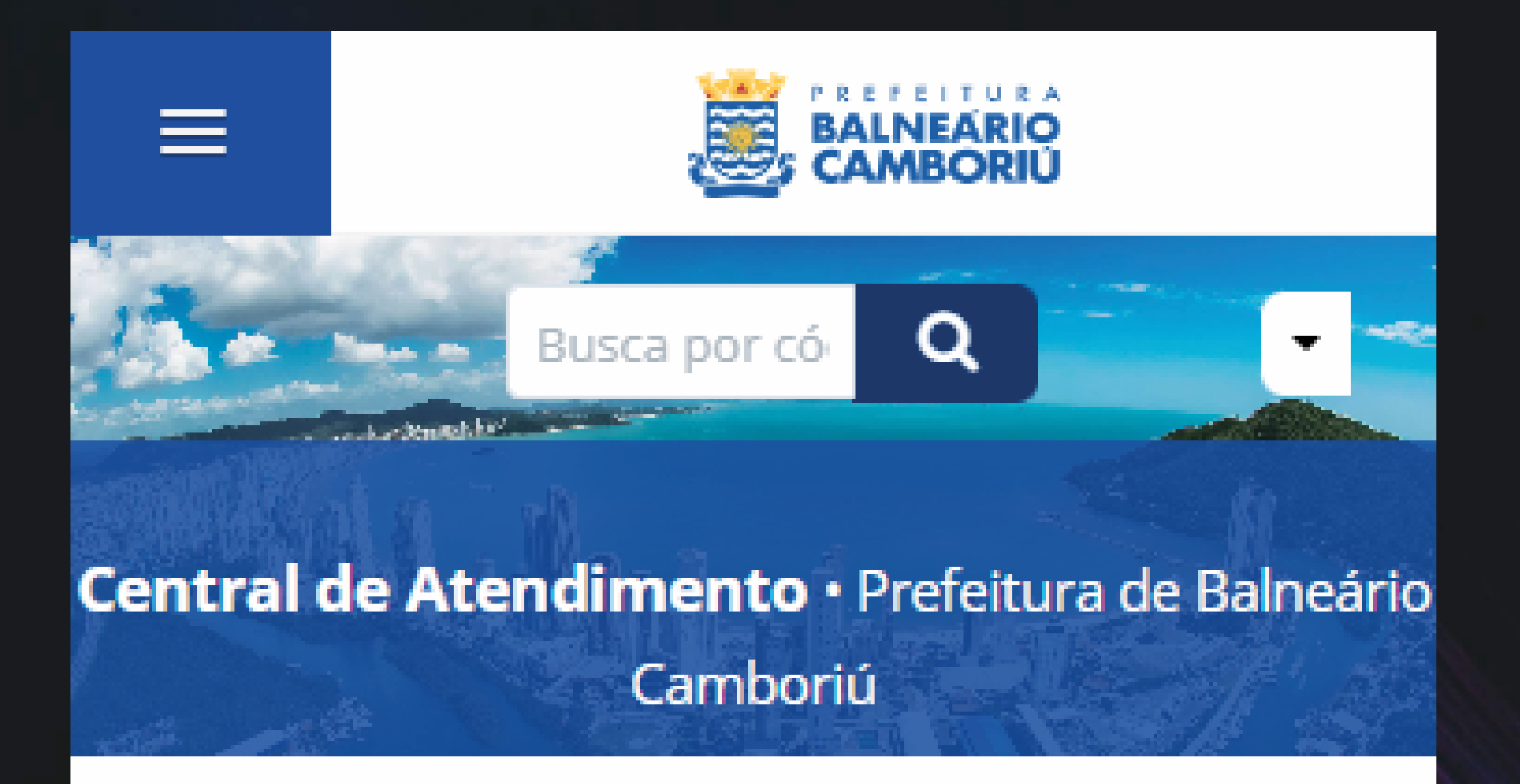

Serviços

## Ofícios

Consulte a autenticidade e andamento de Ofícios recebidos.

## Atendimentos

Atendimento ao Cidadão: Ou idoria Envie sua demanda para a F

#### Protocolos

Abertura e Consulta de Requerimentos Administrativos.

## Intimações

#### Consulte a autenticidade

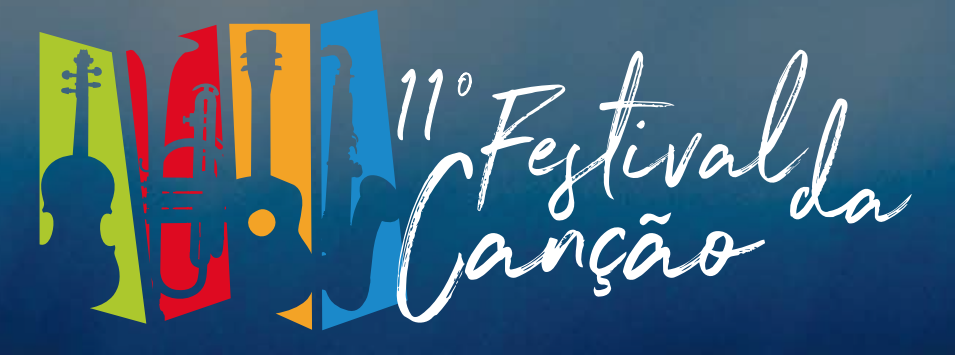

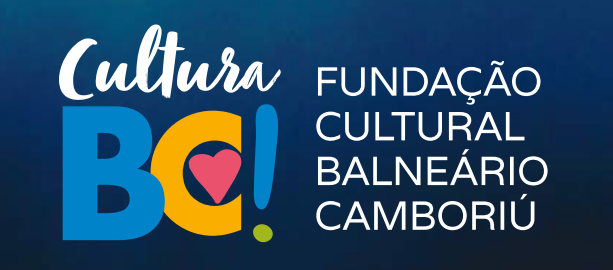

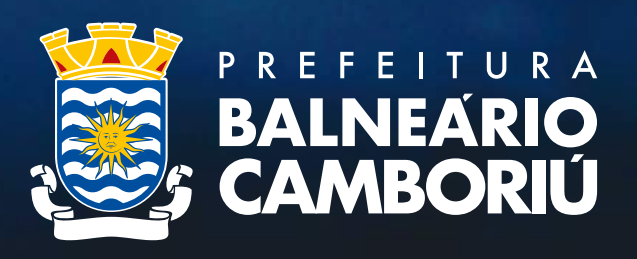

3° - Informe seu email e clique em prosseguir (Caso já tenha cadastro será solicitada a senha, caso não tenha será feito um novo cadastro)

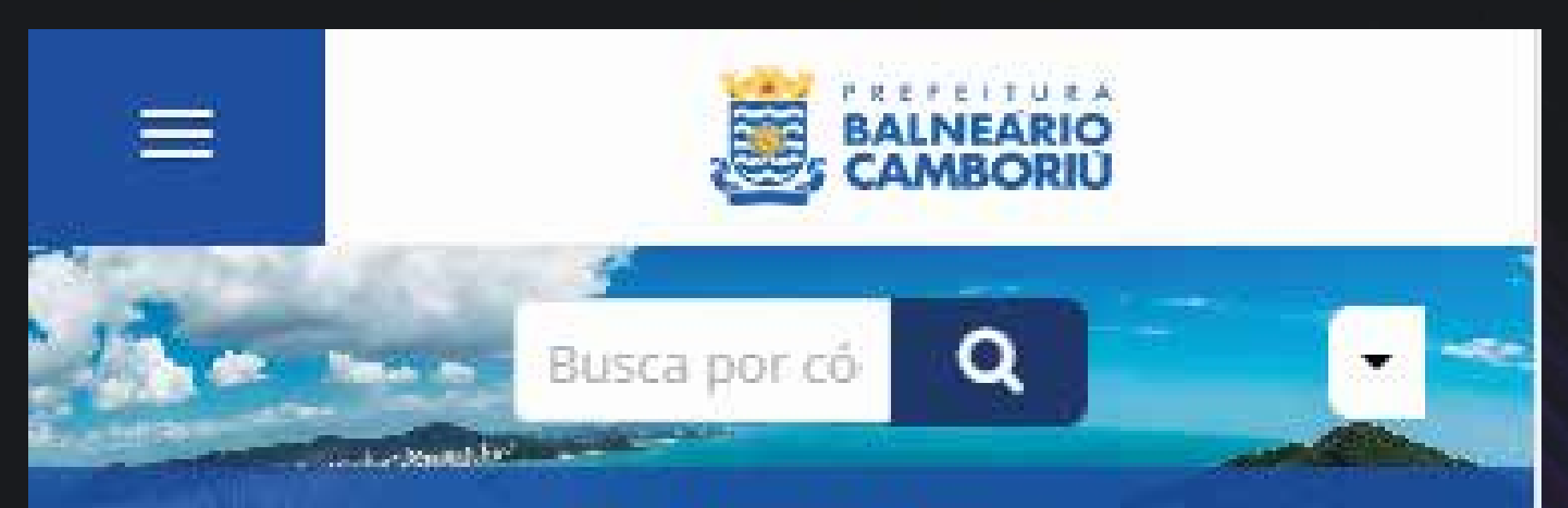

#### Protocolos

Abertura e Consulta de Requerimentos Administrativos.

📤 Identificação Passo 1 🛛 🕮 Informações Passo 2

### Entrar com seu e-mail

Endereço de e-mail

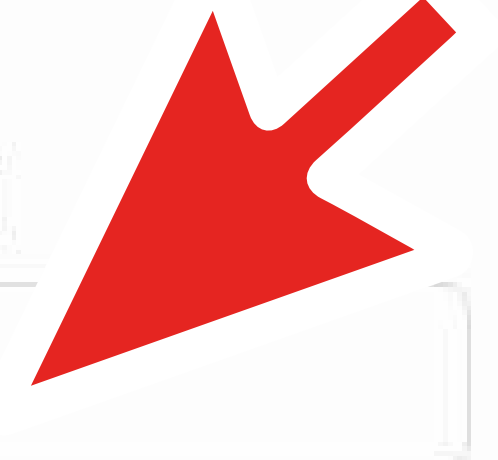

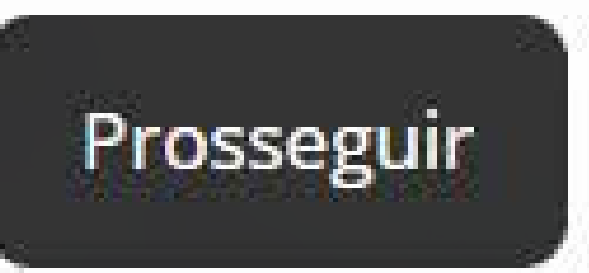

Sem e-mail? Entre com CPF/CNPI

Esqueci a senha

Não tenho senha

Confirmação de segurança \*:

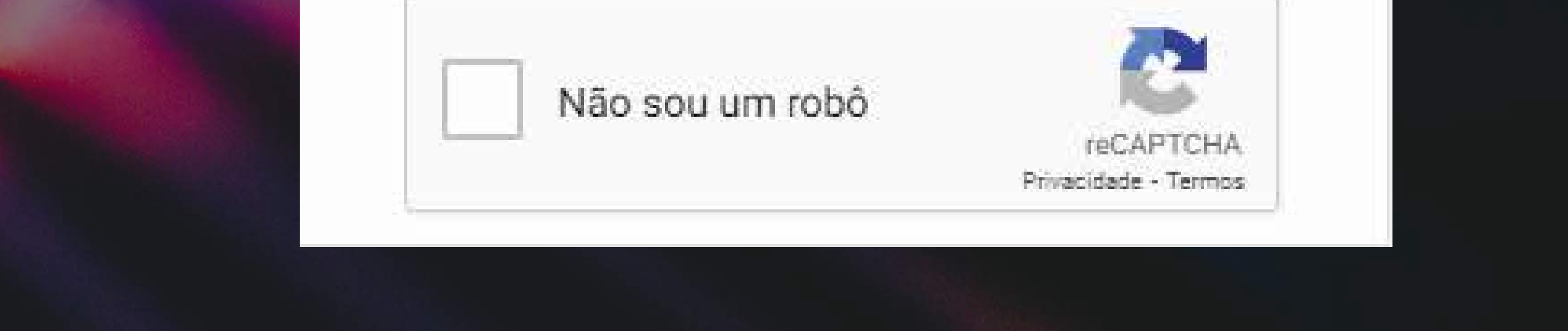

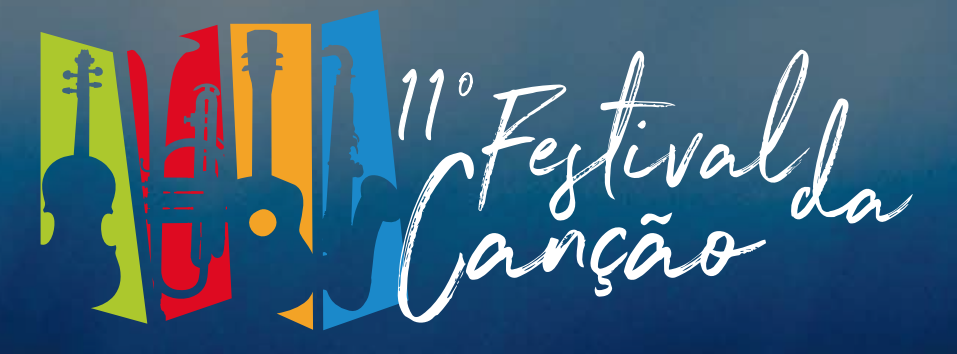

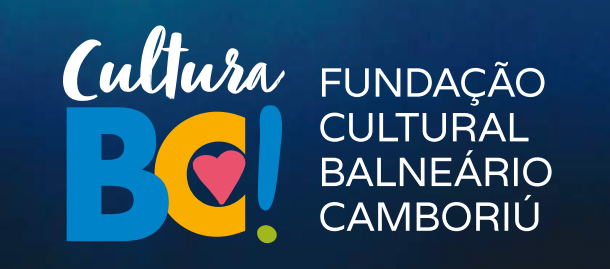

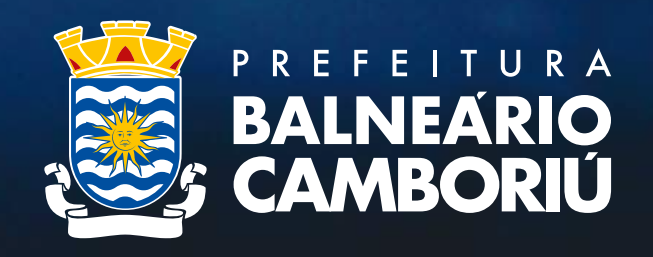

# 4º - Após efetuar o login, em assunto digite "Festival da Canção" e escolha um tipo: Pessoa Física ou Jurídica.

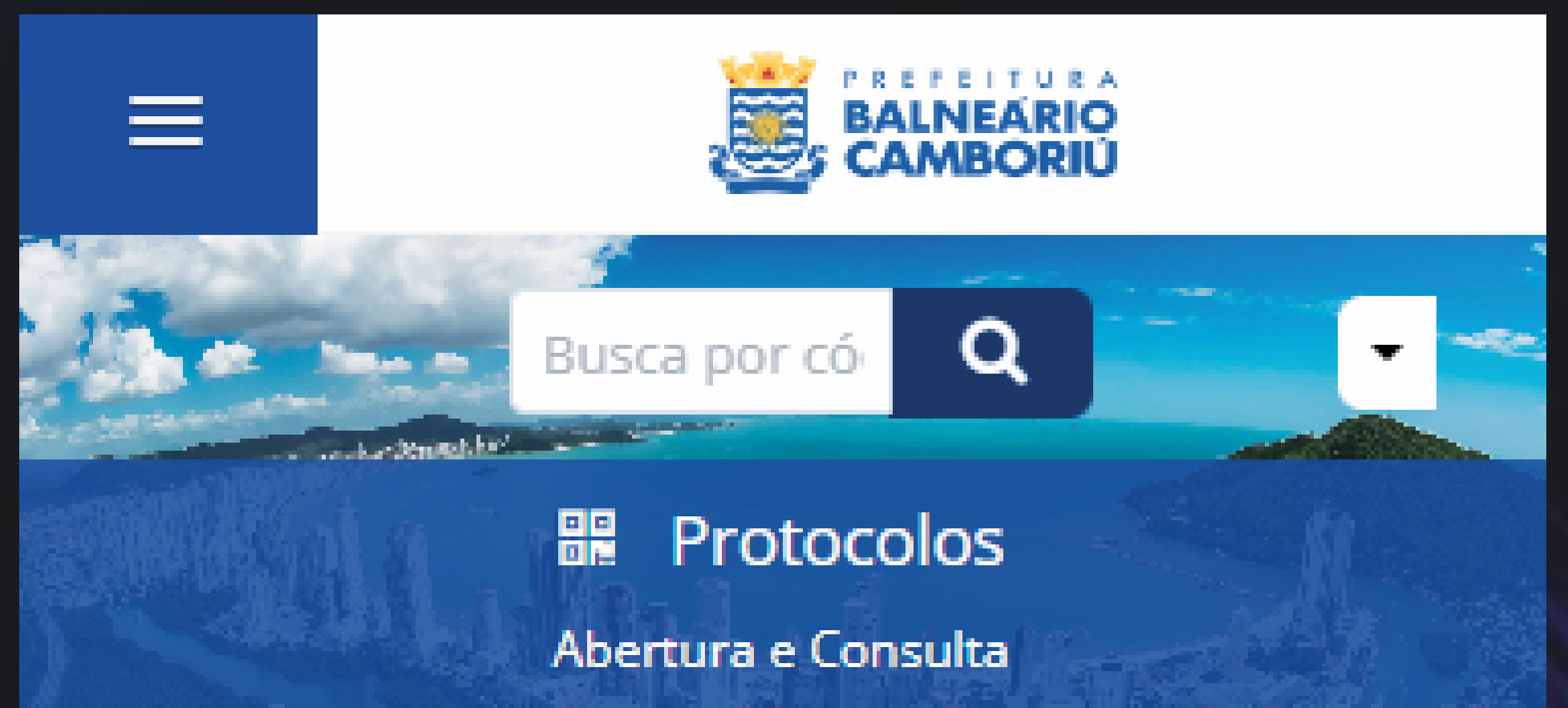

#### de Requerimentos Administrativos.

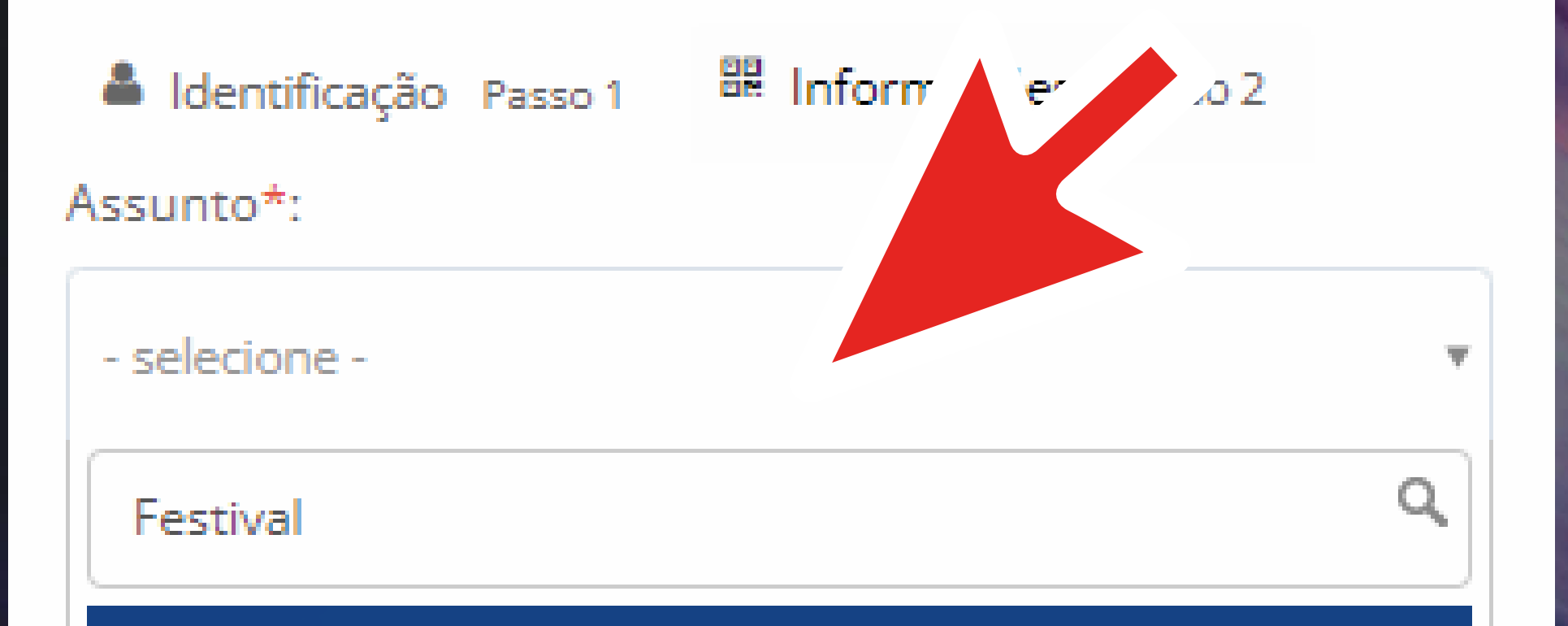

 — Inscrição para o <u>Festival</u> da Canção de Balneário Camboriú - Pessoa Física

 — Inscrição para o <u>Festival</u> da Canção de Balneário Camboriú - Pessoa Jurídica

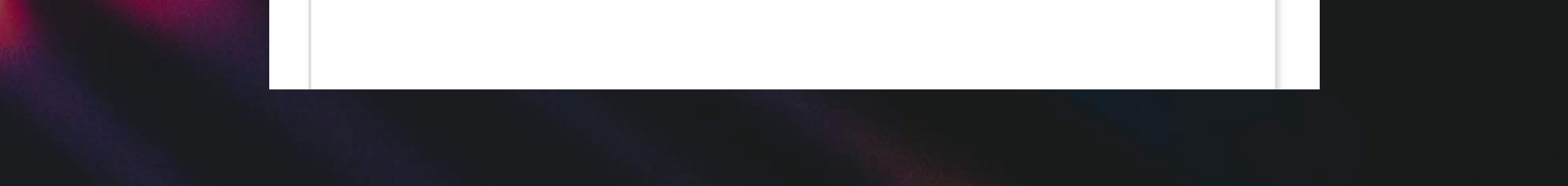

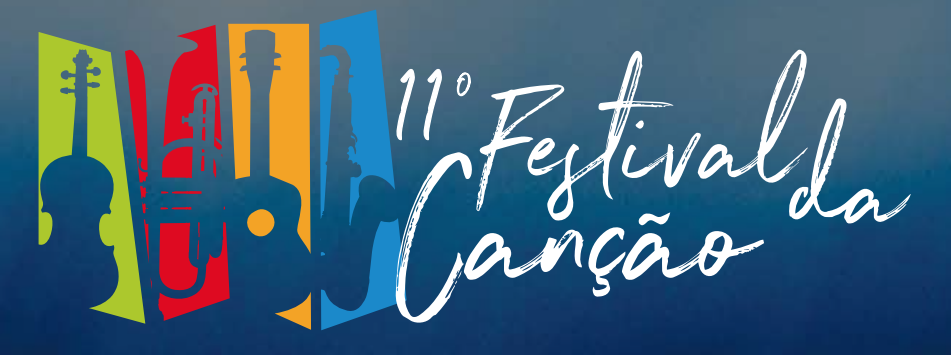

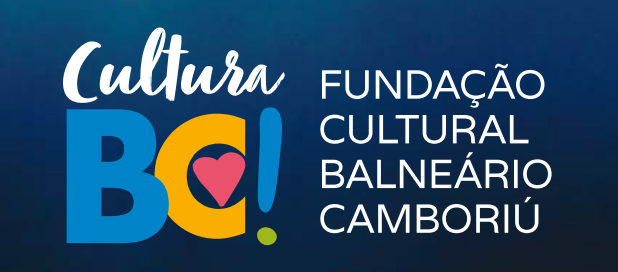

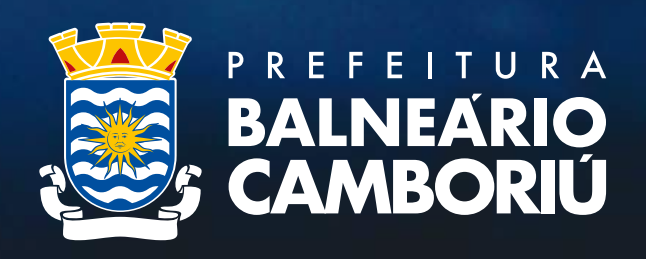

5° - Desça a tela até os anexos. Faça o upload de todos os anexos obrigatórios. Depois do upload, você deve escolher qual é o arquivo enviado na caixa ao lado, conforme indicado.

> Comprovante de Crin do responsaver pera inscrição Declaração de não parentesco

Declaração de Residência

Declaração de superveniência de fato impeditivo para habilitaçã

Ficha de inscrição preenchida

Fonograma da canção inscrita (mp3)<sup>3</sup>

Letra da canção inscrita

RG ou outro documento similar com foto do responsável pela ir

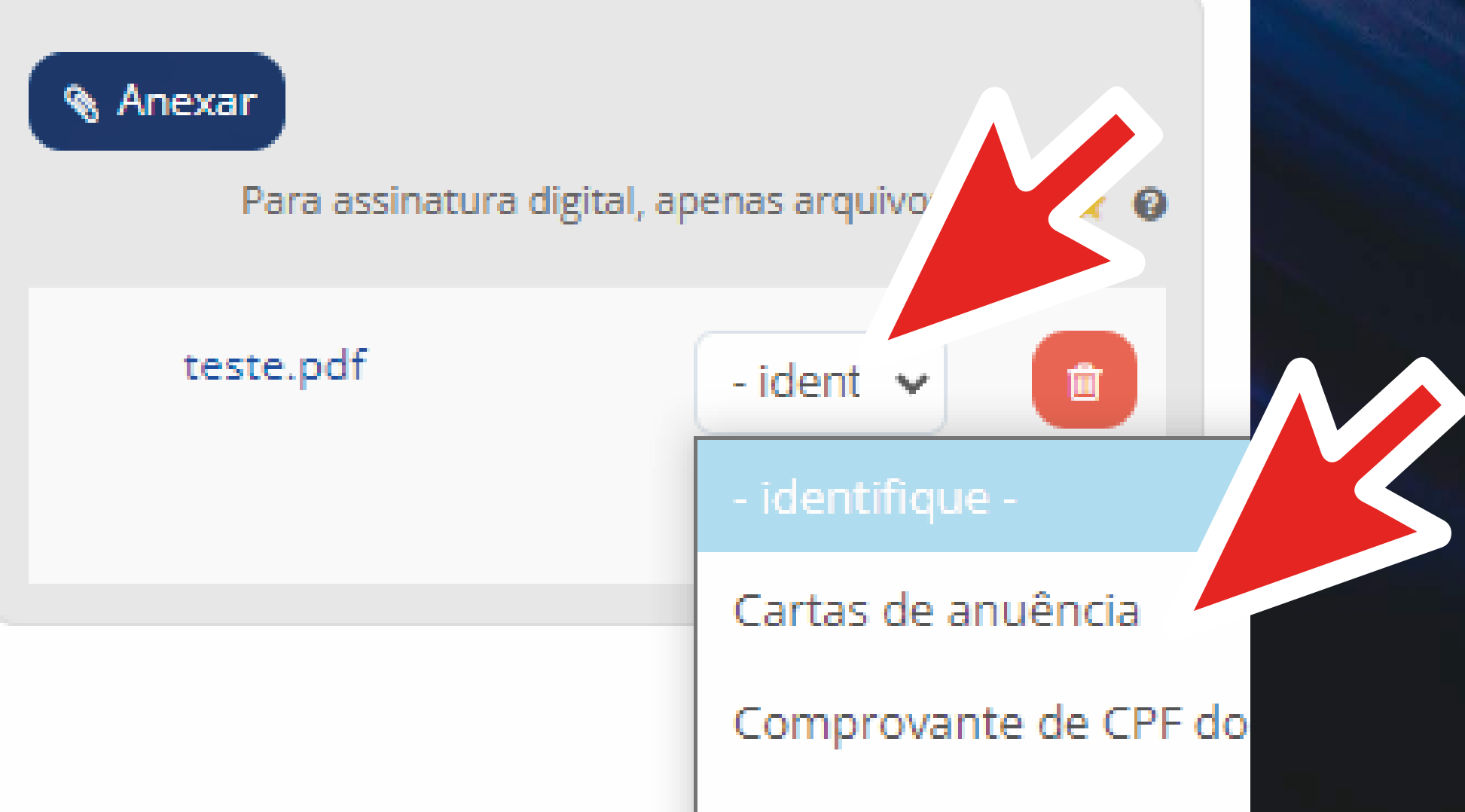

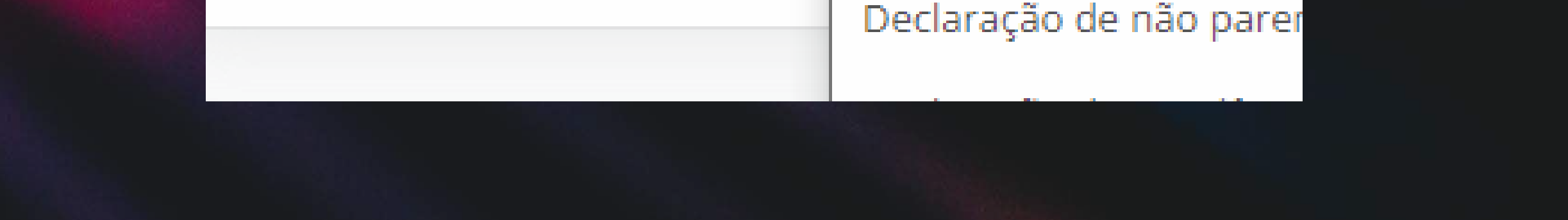

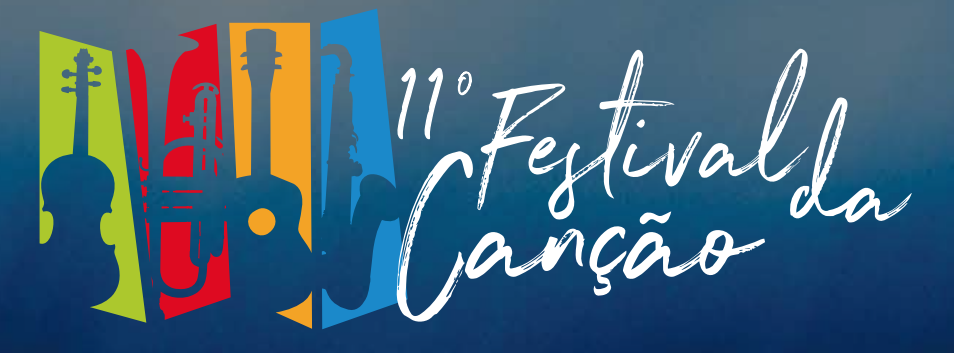

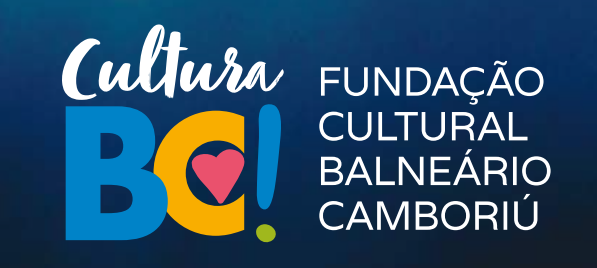

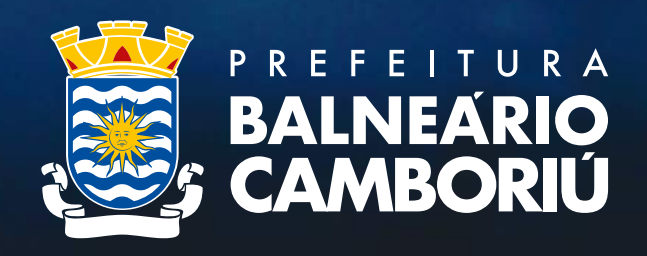

# 6° - Após enviar e identificar todos os anexos, clique em "Protocolar".

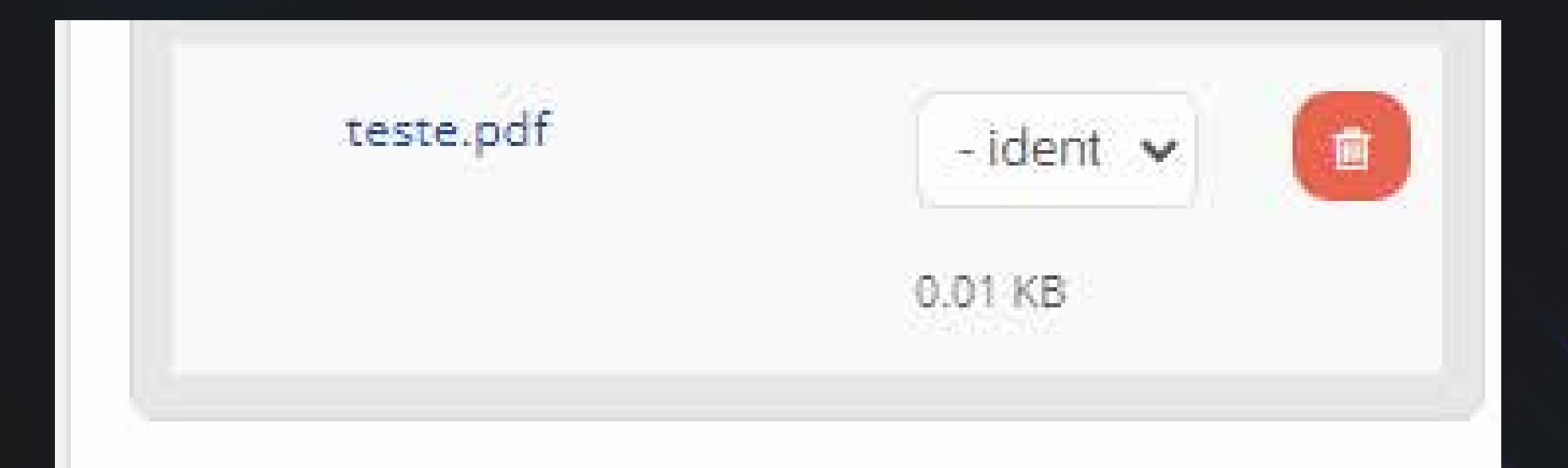

## MINHA ASSINATURA LIMPAR SELEÇÃO

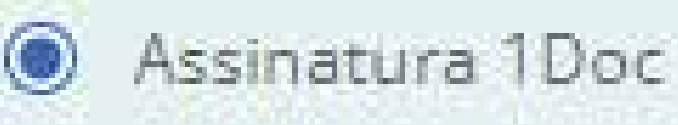

Assinatura ICP-Brasil

Assinar Protocolo + anexos PDF

## Protocolar

×

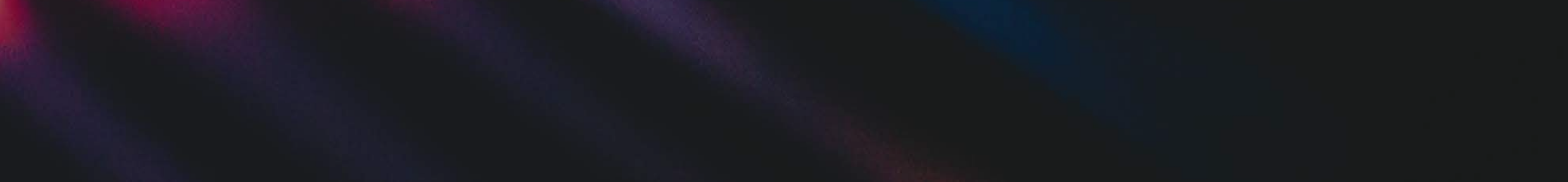

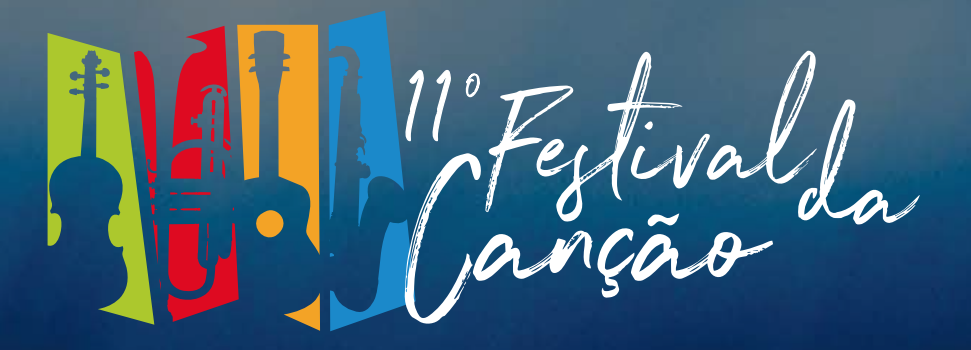

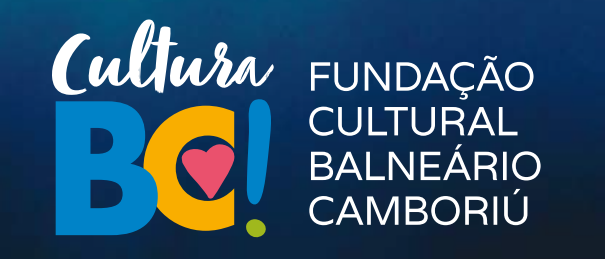

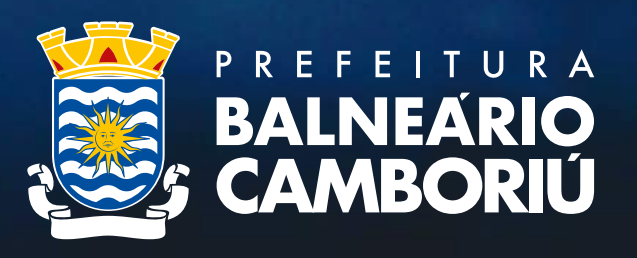

7º - Após protocolar você receberá um número de protocolo. Pronto! Sua inscrição foi concluída com sucesso.

Agora é só aguardar a divulgação da análise documental no site da Fundação Cultural culturabc.com.br

Acompanhe também nosso insta: instagram.com/culturabc

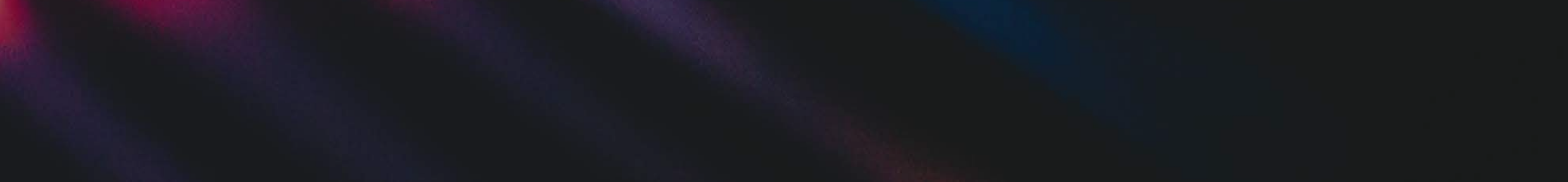